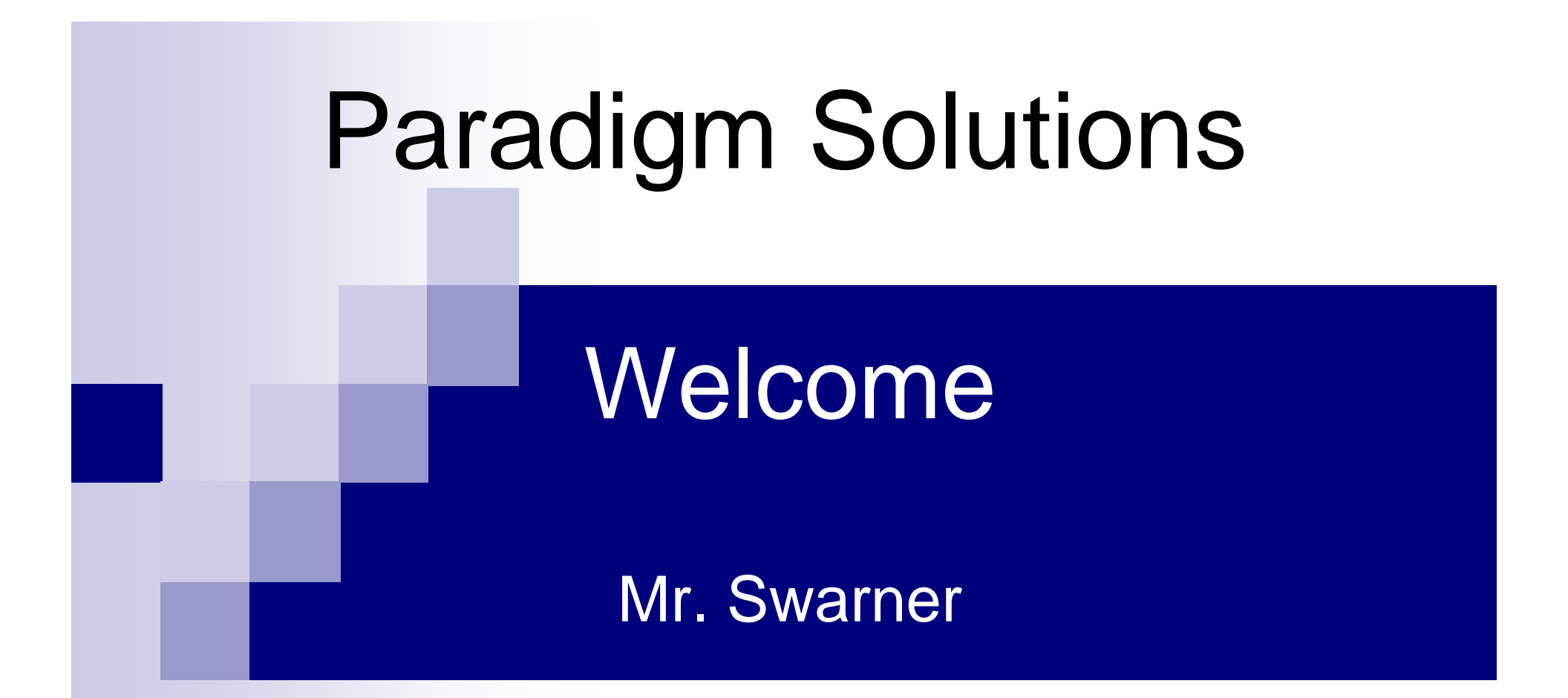

March 1, 2005 TCP/IP Packet Descriptor Detailed Design

## **Detailed Design Presentation**

**Presentation Agenda** 

Jon Baker:

Introduction & Conclusion

Ryan Fischer:

Mark Mossman:

Justin Waterman:

**GUI** Design

GUI Design

Testing

## Agenda

#### Introduction

#### **GUI Design**

#### Testing

#### Conclusion

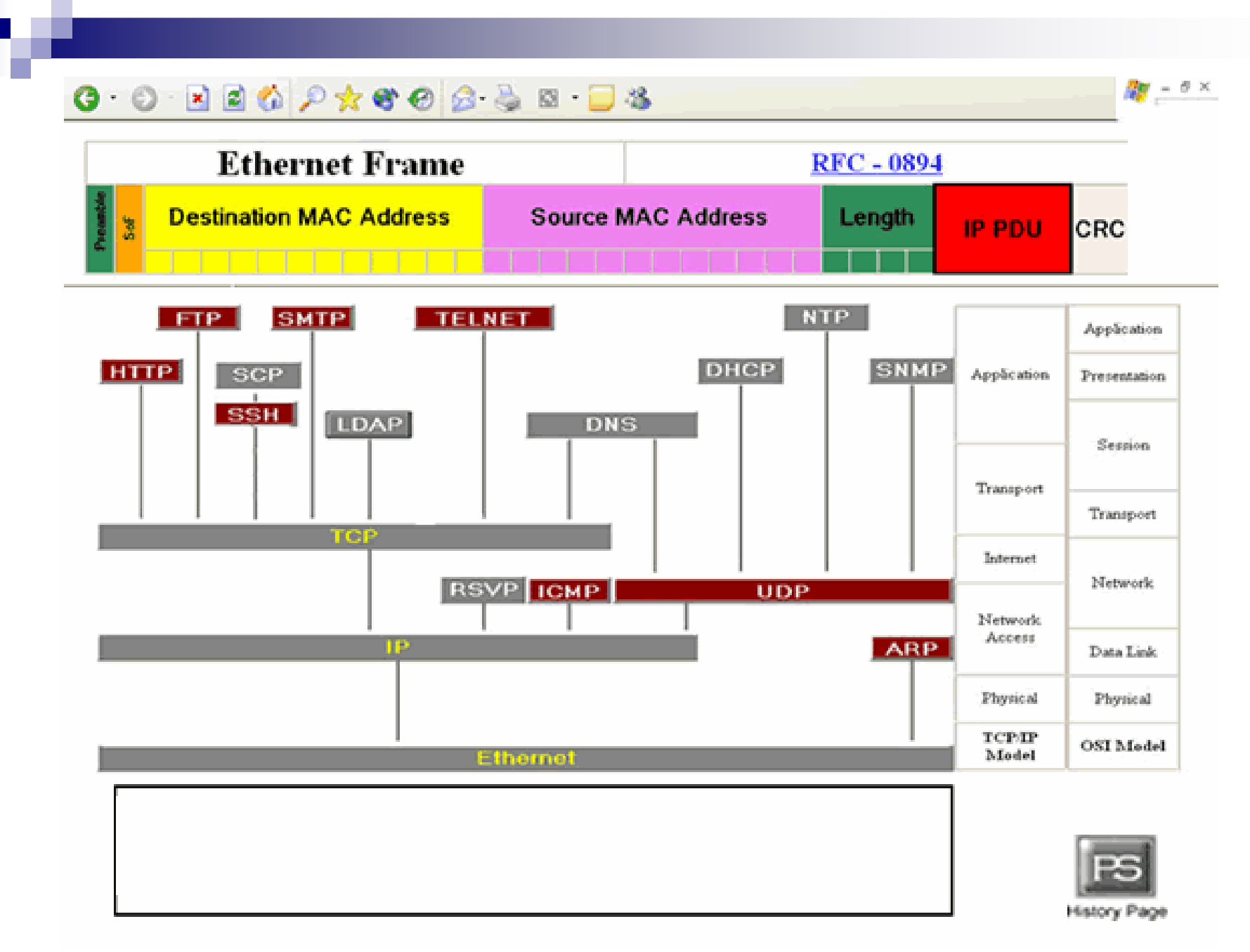

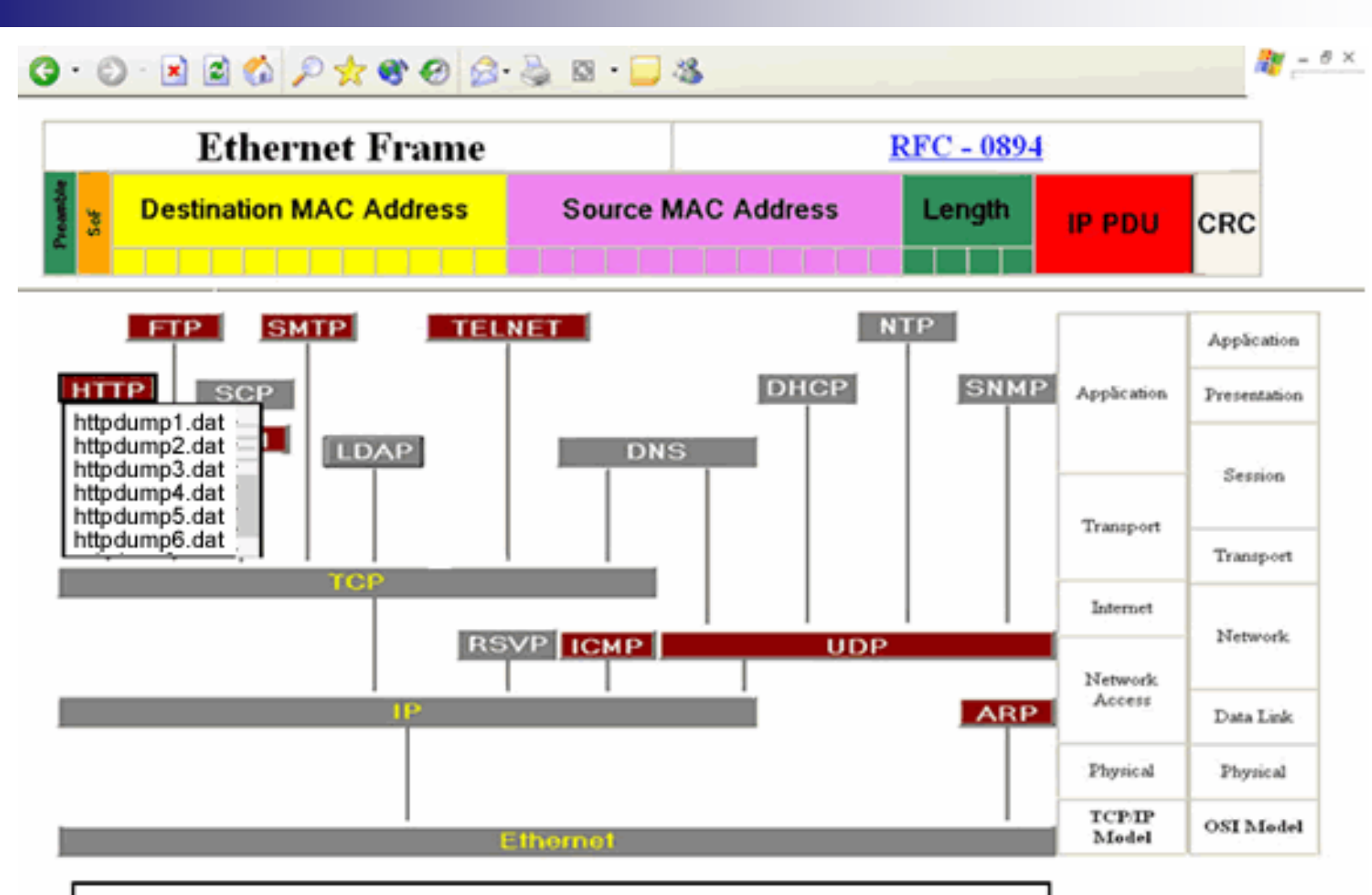

HTTP (HyperText Transfer Protocol) - The protocol for moving hypertext files across the Internet. Requires a HTTP client program on one end, and an HTTP server program on the other end. HTTP is the most important protocol used in the World Wide Web

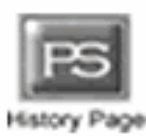

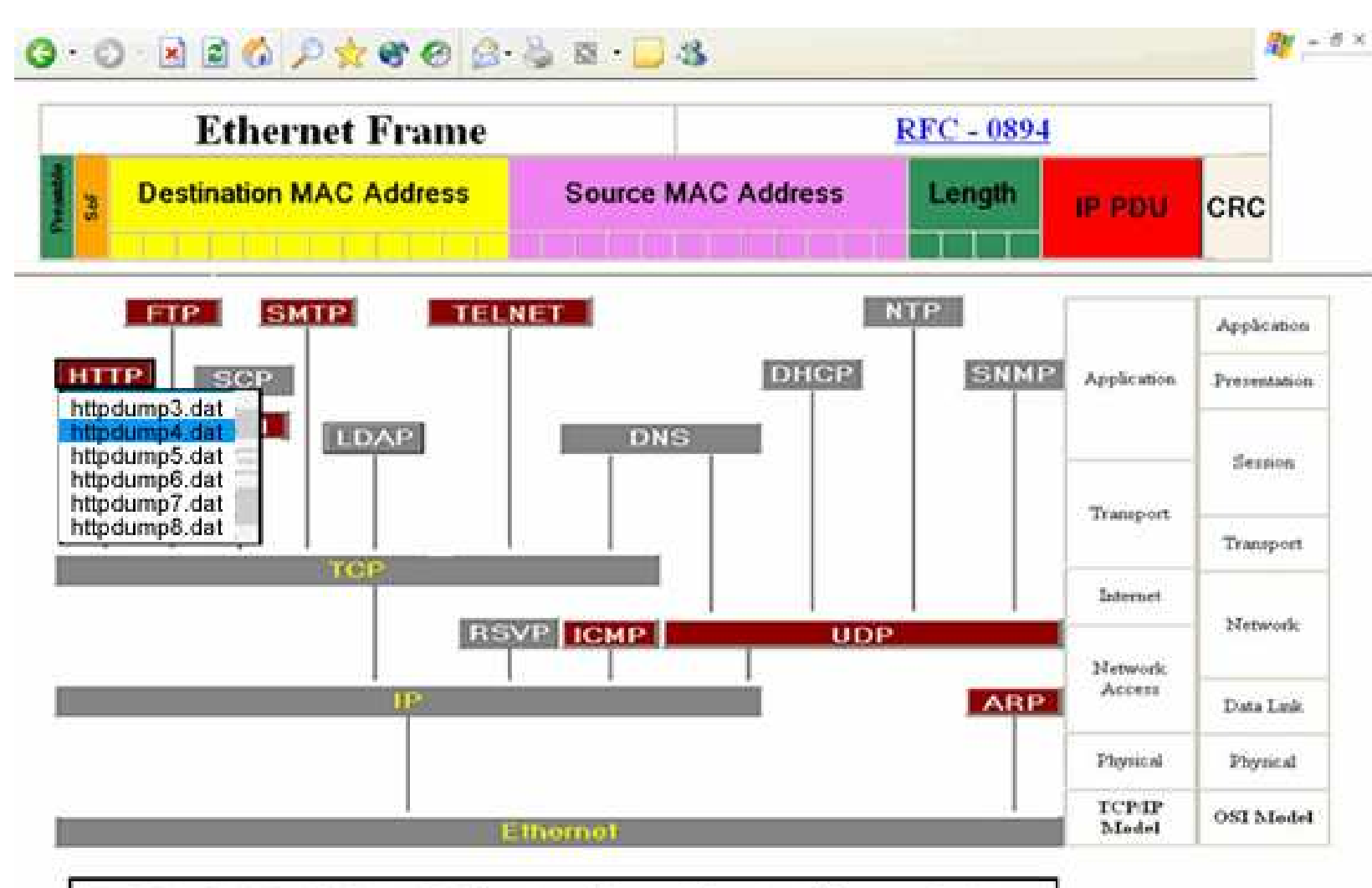

HTTP (HyperText Transfer Protocol) - The protocol for moving hypertext files across the Internet. Requires a HTTP client program on one end, and an HTTP server program on the other end. HTTP is the most important protocol used in the World Wide Web

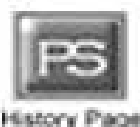

🗇 🔹 🚽 🖉 🔘 😭 🗋 file:///C:/Documents%20and%20Settings/Mark/Desktop/History%20Page.htm

💽 💽 – 🗗 🗙

#### History of the TCP/IP Packet Descriptor

The purpose of the TCP/IP Packet Descriptor is to create an educational tool that displays and interprets the contents of a packet in a graphical and meaniful way.

Requested by: Ken Swarner, System Administrator, Siena College

Mirage Incorporated, established 2003-04

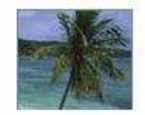

Blue Technologies, established 2003-04

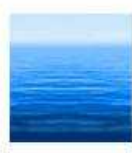

Paradigm Solutions, established 2004-05

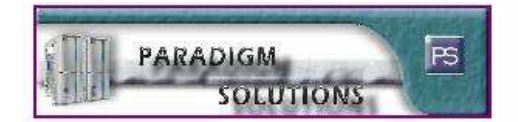

Back

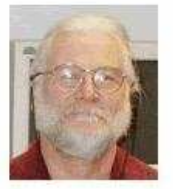

#### **HTTP Packet Selector**

| la,                      | Tize        | Source          | Destination   | otace info                     |                          |
|--------------------------|-------------|-----------------|---------------|--------------------------------|--------------------------|
| 25.                      | 3045 504117 | 217.24.128.13   | 192 168 130 1 | HTTP Continuation              |                          |
| 38                       | 3158,899061 | 192,168,130,1   | 132,168,130,1 | KTTP Continuation              |                          |
| $\overline{2}$           | 3258,42267  | 217,24,128,13   | 132,168,130,1 | HTTP Continuation              | 8888888                  |
| 28                       | 3273,644498 | 192,168,295,252 | 192,168,130,1 | KTTP Continuation              |                          |
| 23                       | 3312,256063 | 192,168,130,1   | 192.168.130.1 | HTTP Continuation              |                          |
| 30.                      | 3325,638860 | 192,158,130,4   | 192,168,130,1 | HTTP Continuation              | 888888                   |
| 81                       | 3374,533087 | 192,168,295,292 | 192,168,130,1 | KITP Continuation              |                          |
| $\overline{\mathcal{D}}$ | 3412,878161 | 192,168,295,252 | 192,168,130,1 | KTTP Continuation              |                          |
| 33                       | 342,2343    | 192,188,295,292 | 132.168.130.1 | KTTP Continuation              | 88.888.88                |
| 34                       | 3473,418229 | 192,168,255,252 | 192,168,130,1 | HTTP Continuation              | 8888888                  |
| 35                       | 3499,314875 | 192,168,130,1   | 192,168,130,1 | HTTP Continuation              |                          |
| 35                       | 3565,579938 | 192,168,255,252 | 152,168,130,1 | KTIP Continuation              |                          |
| $\overline{\mathcal{G}}$ | 3508,630714 | 192,168,130,4   | 122.168.130.1 | KTTP Continuation              |                          |
| 38                       | 3524,658527 | 192,168,255,252 | 132,168,130,1 | KTIP Continuation              | 5555555 - <mark>1</mark> |
|                          |             |                 |               |                                |                          |
|                          |             |                 |               | View Packet Choose<br>Brotecol |                          |
|                          |             |                 |               | I HUIDOO                       |                          |
|                          |             |                 |               |                                |                          |
|                          |             |                 |               |                                | I RE                     |
|                          |             |                 |               |                                | pr ~                     |
|                          |             |                 |               |                                | History P                |

#### HTTP Packet Selector

| io. Time                                           | Source            | Destination                    | 000    | h frið                         |
|----------------------------------------------------|-------------------|--------------------------------|--------|--------------------------------|
| 24 <sup>°</sup> 3000,233999<br>27° 74 80, 24 84 87 | 1.11, 100, 120, 1 | 100.100.007.000                | UTTO   | Continue in the                |
| 25 5143,31411/                                     | 217,24,128,15     | #76x897x677x8<br>400:420:476.4 | NTTO:  | Continuetion                   |
| 25 5158,899061                                     | 122,088,150,1     | 100,100,100,1<br>100,100,100,1 | UTTO   | Continuetion                   |
| 27 5293,422967                                     | 217,24,128,13     | 132,183,139,1                  | HUND - | Continuetion                   |
| 28 5275,644455                                     | 122,168,255,252   | 132,168,159,1                  | HUP    | Continuetion                   |
| 28 5512,286065                                     | 122,168,150,1     | 192,168,159,1                  | HUP    | ' Lontinuition                 |
| 30 3325,838880                                     | 152,168,130,4     | 192.158.139.1                  | HITP   | Continuation                   |
| 31 3374,533087                                     | 122,168,225,252   | 192,193,130,1                  | HITP   | ? Continuation                 |
| 22 3412,878161                                     | 122,168,225,222   | 192,153,130,1                  | HILD   | Continuation                   |
| 33 3452,929458                                     | 192,168,255,252   | 192,193,130,1                  | HITP   | ? Continuation                 |
| 34 3473,015223                                     | 122.108.255.252   | 192,193,130,1                  | HIIP   | Continuation                   |
| 35 3439,314876                                     | 192,168,130,1     | 132,153,130,1                  | HITP   | Continuation                   |
| 36 35/5,57999                                      | 152,168,255,252   | 192,198,130,1                  | HTTP   | Continuation                   |
| 37 3518,831714                                     | 122,168,130,4     | 192,199,130,1                  | HTTP   | Continuation                   |
| 38 3524,638527                                     | 152,168,255,252   | 192,153,130,1                  | HTTP   | ? Continuation                 |
| 38 3530,848533                                     | 152,168,130,1     | 232,198,255,252                | HIP    | %TT7/1,1 468 Rosess Forbidden  |
|                                                    |                   |                                |        |                                |
|                                                    |                   |                                |        | View Packet Choose<br>Protocol |
|                                                    |                   |                                |        |                                |
|                                                    |                   |                                |        | IP:                            |
|                                                    |                   |                                |        | History                        |
|                                                    |                   |                                |        | List<br>Hist                   |

| Ethernet Fra                                 | me         |                            | 1                                                                                                    | RFC - 0894                 | HTTP                         |  |  |  |  |  |  |
|----------------------------------------------|------------|----------------------------|----------------------------------------------------------------------------------------------------|----------------------------|------------------------------|--|--|--|--|--|--|
| Destination MAC Addr                         | ess<br>2 4 | Source                     | MAC Address                                                                                                    | Length                     | CRC IP                       |  |  |  |  |  |  |
| Choose Choose                                | r          | IP                         | PDU                                                                                                    | RFC-0791                   |                              |  |  |  |  |  |  |
| Protocol                                     | 0 1        | 23456                      | 8 9 10 11 12 13 14 1                                                                                           | 5 16 17 18 19 20 21 22     | 2 23 24 25 26 27 28 29 30 31 |  |  |  |  |  |  |
| HTTP Session                                 | II Ver     | tion                       | Type of Service                                                                                                | 1                          | etal Length                  |  |  |  |  |  |  |
| 11111 503500                                 |            |                            | 000000                                                                                                    |                            | 00000000000                  |  |  |  |  |  |  |
| $\mathbf{IP} > \mathbf{TCP} > \mathbf{HTTP}$ |            | Men                        | ification                                                                                                    | RIDIM                      | Fragment Officet             |  |  |  |  |  |  |
| Internet Protocol, the most basic            | 0 1 1      | 0 0 0 1 0 1                | 0 0 0 0 0 0 0                                                                                                  |                            | 0 0 0 0 0 0 0 0 0            |  |  |  |  |  |  |
| protocol to communicate on the               | -          | 4                          |                                                                                                    | -                          |                              |  |  |  |  |  |  |
| Internet. An IP number is a                  | a lu b     | Time to Love               | Pressoal                                                                                                    | Heat                       | ler Checkaus                 |  |  |  |  |  |  |
| numerical address consisting of              |            |                            |                                                                                                    | IN IN IN IN IN IN IN IN IN |                              |  |  |  |  |  |  |
| four numbers seperated by periods.           |            |                            | Source                                                                                                    | D' Address                 |                              |  |  |  |  |  |  |
| a certain computer on the Internet.          |            | 0 0 0 1 0 1                | 1010100                                                                                                    | 0 0 0 0 0 0 0 0            | 000011000                    |  |  |  |  |  |  |
| The domain name is used to make              |            | ц                          |                                                                                                    |                            |                              |  |  |  |  |  |  |
| using them easier.                           | 1.310 11 0 | THE SAME DATA IS THE OTHER |                                                                                                    |                            | INCOMPANY CONTRACTOR         |  |  |  |  |  |  |
| 6354                                         |            | и                          | The second second second second second second second second second second second second second second second s | 11                         | 19                           |  |  |  |  |  |  |
|                                              |            |                            | 0                                                                                                    | ptiens                     |                              |  |  |  |  |  |  |
|                                              | 6          |                            |                                                                                                    | 77<br>79 1900              |                              |  |  |  |  |  |  |
|                                              | -          | н                          | (25)                                                                                                    | 14                         | 27                           |  |  |  |  |  |  |
|                                              |            | 14                         | 25                                                                                                    | 24                         | r<br>FS                      |  |  |  |  |  |  |

|                                                                                                    | Ethernet Fra                   | me                 |                                       |                    |                          | HTTP          |            |          |  |
|----------------------------------------------------------------------------------------------------|--------------------------------|--------------------|---------------------------------------|--------------------|--------------------------|---------------|------------|----------|--|
| 130                                                                                                    | estination MAC Addre           | <b>55</b><br>2 4 0 | Source                                | MAC Address        | Length                   | 1024 900      | CRC        | TCP      |  |
| Choose<br>Packet                                                                                                 | Choose                         |                    | IP                                    | PDU                |                          | RFC-0791      | <u></u>    |          |  |
|                                                                                                    |                                | 0 1 2              | 34567                                 | 8 9 10 11 12 13 14 | 15 16 17 18 19 20 2      | 1 22 23 24 2  | 5 26 27 28 | 29 30 31 |  |
| H                                                                                                    | TTP Session                    | The Average of the | I I I I I I I I I I I I I I I I I I I | D D D D D D D D D  |                          | Tend Lengu    |            | 0 0 0    |  |
| IP                                                                                                    | >TCP>HTTP                      |                    |                                       |                    |                          |               |            |          |  |
| Туре                                                                                                    | of Service Field               |                    | Menti                                 | fication           | RDM                      | Inguer        | u Officet  | -        |  |
| a de la companya de la companya de la companya de la companya de la companya de la companya de la companya de la |                                | 0 1 0              | 0 0 1 0 1                             | 0000000            |                          |               | 0 0 0      | 0 0 0    |  |
| Decimal                                                                                                    | 16                             | To                 | se to Live                            | Protocol           | 1                        | Header Clocks | nún        |          |  |
| Binary                                                                                                    | 00010000                       | 0 1 0              | 0 1 0 1                               | 0 0 0 0 1 1        | OS SER SER SER SER SER S |               | 1 0 1      | 1 1 1    |  |
| Stad bit 8                                                                                                    |                                |                    | 1                                     |                    | 10                       |               |            |          |  |
| Length: 8 bit                                                                                                    | s                              | 11101              | n lo li lo li                         |                    |                          |               |            |          |  |
| On the last                                                                                                    | The second second second       |                    | u                                     | 13                 | 14                       |               | 15         |          |  |
| IP datagram.                                                                                                    | el to be used with this        |                    |                                       | Destinat           | ies II Address           |               |            |          |  |
| (PreDTRCx)                                                                                                    | -> Differentiated              |                    |                                       |                    |                          |               |            | UBB      |  |
| Services                                                                                                    | 000 4440 000                   | -                  |                                       |                    | Detiens                  |               |            |          |  |
| D (1 = minim                                                                                                    | ize delay) 0                   |                    | - 20                                  | 21                 | n                        |               | 23         |          |  |
| T (1 = maxim                                                                                                    | ize throughout) 0              |                    |                                       | T I                | CP PDU                   |               | -          |          |  |
| R(1 = maxin C(1 = minim                                                                                          | ize reliability) 0             |                    |                                       |                    | 45                       |               | . 20       |          |  |
| capable                                                                                                    | ice cooly incom                |                    |                                       |                    |                          |               |            |          |  |
| x (reserved a<br>1=concestio                                                                                     | and set to 0)<br>n experienced |                    |                                       |                    |                          |               |            | -5       |  |

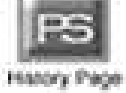

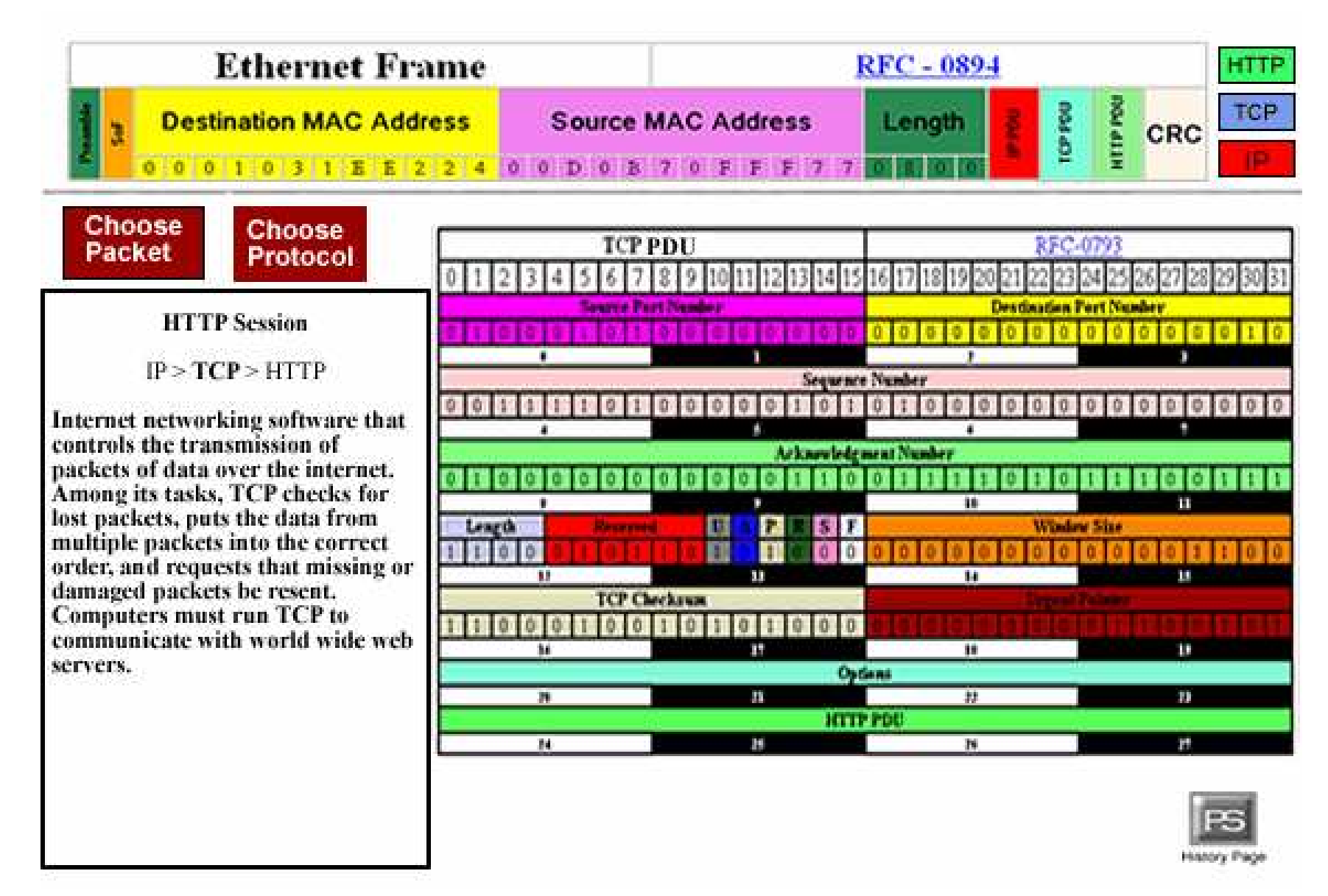

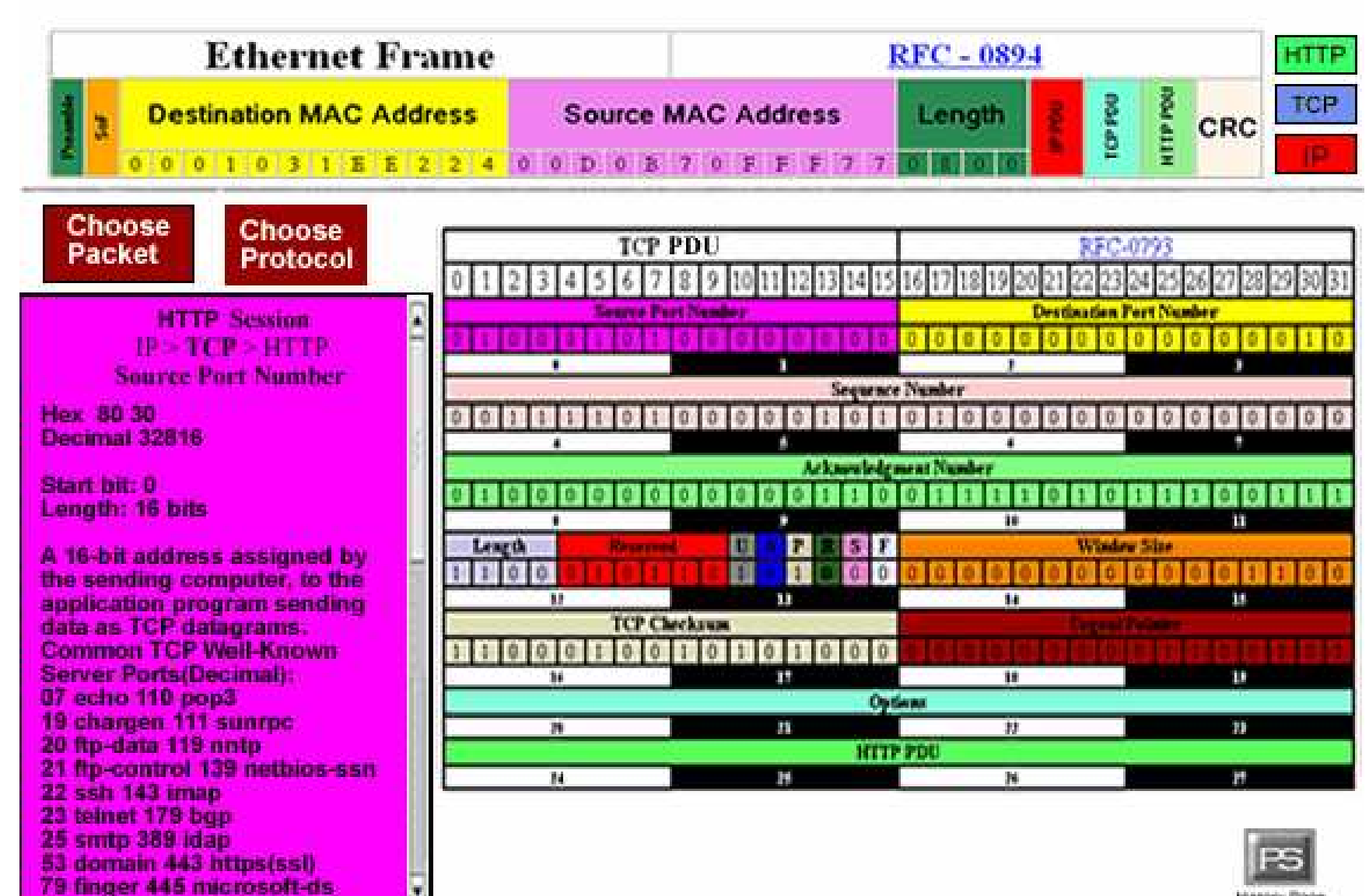

Hantery Place

| Ethernet Fra                                       | nme      | RFC - 0894                           |                     |                                          |  |  |  |  |  |  |
|----------------------------------------------------|----------|--------------------------------------|---------------------|------------------------------------------|--|--|--|--|--|--|
| Destination MAC Addr                               | ess Sou  | rce MAC Address                      | Length              |                                          |  |  |  |  |  |  |
| Choose<br>Packet Protocol                          | 012343   | HTTP PDU<br>6 7 8 9 00 11 12 13 14 1 | 5 16 17 18 19 20 21 | RFC-2616<br>22 23 24 25 26 27 28 29 30 3 |  |  |  |  |  |  |
| HTTP Session                                       |          |                                      | THP .               |                                          |  |  |  |  |  |  |
|                                                    |          |                                      | Dute                |                                          |  |  |  |  |  |  |
| IP > TCP > HTTP                                    |          | 6                                    | 1                   |                                          |  |  |  |  |  |  |
| 27 - 19 19 2 - 19 19 19 19 19 19 19 19 19 19 19 19 |          | 5                                    | erreter.            |                                          |  |  |  |  |  |  |
| fhe protocol for moving hypertext                  |          |                                      | 11                  |                                          |  |  |  |  |  |  |
| iles across the Internet. Requires a               |          | Cal                                  | Sectors.            | - 10                                     |  |  |  |  |  |  |
| and an HTTP server program on                      | <u> </u> |                                      | 14                  |                                          |  |  |  |  |  |  |
| he other end. HTTP is the most                     |          |                                      | and Dolle           |                                          |  |  |  |  |  |  |
| mportant protocol used in the                      | Curri    | areReturn / Newline                  | Data                |                                          |  |  |  |  |  |  |
| World Wide Web .                                   | 28       |                                      | 22                  |                                          |  |  |  |  |  |  |
|                                                    |          | Data Cestiewe                        |                     |                                          |  |  |  |  |  |  |
|                                                    |          | 25                                   | н                   | 12                                       |  |  |  |  |  |  |

| Ethernet Frame                                                                                                    |               | RFC - 0894                |                      |                                    |         |  |  |  |  |  |
|----------------------------------------------------------------------------------------------------|---------------|---------------------------|----------------------|------------------------------------|---------|--|--|--|--|--|
| Destination MAC Address                                                                                                    | Source M      | IAC Address               | Length               | NO4 411H                           | TCP     |  |  |  |  |  |
| Choose<br>Packet Protocol                                                                                                    | HTTP 1        | PDU<br>8 9 10 31 12 13 14 | 15 16 17 18 19 20 21 | RFC-2616<br>22 23 24 25 26 27 28 3 | 10 10 H |  |  |  |  |  |
| HTTP Session                                                                                                    |               | 1                         | ittip<br>i           |                                    |         |  |  |  |  |  |
| IP >TCP >HTTP                                                                                                    |               | 4                         | Duw                  |                                    |         |  |  |  |  |  |
| HTTP PDU                                                                                                    |               |                           |                      |                                    |         |  |  |  |  |  |
| Here                                                                                                    | 1             | •                         | 11                   | -11                                |         |  |  |  |  |  |
| 48 54 50 2F 31 2E 31 20 34                                                                                                    |               | Ci                        | Randfirm.            |                                    |         |  |  |  |  |  |
| 20 4E 6F 74 20 46 6F 75 6E                                                                                                    |               | Gu                        | in the second second |                                    |         |  |  |  |  |  |
| 64 0D 0A                                                                                                    | н             | it                        | 31                   | 12                                 |         |  |  |  |  |  |
| 8-bit ASCII                                                                                                    | CurriageBattu | n / Neuline               |                      | Data                               |         |  |  |  |  |  |
| HTTP/1 404 Not Found*                                                                                                    |               | 11                        | 27                   |                                    |         |  |  |  |  |  |
|                                                                                                    | 14            | Data                      | Castlaw              |                                    | _       |  |  |  |  |  |
| Start bit: 0<br>Length: 48 octets<br>Header field consists of a<br>name followed by a<br>colon(".")and the field<br>value. Field names are<br>case-insensitive. |               | 10                        |                      | Page                               | 5       |  |  |  |  |  |

## Agenda

Introduction

**GUI** Design

#### Testing

Conclusion

## **Testing Overview**

- During the unit and functional testing phase, Black Box testing will be used.
- With Black Box testing, possible inputs are inserted into the program, and a successful test includes observing expected outputs.
- For functionality testing, there will be no need to look at what is happening inside the program itself.
- For this testing phase, the testing subset of the team will test every facet of the program.

### Testing Overview, Cont.

The web site will contain four screens:
 Protocol Selector Screen
 Packet Selector Screen
 Information Display Screen
 History Page

#### Protocol Selector Screen

- Active Protocols:
  - □ SNMP
  - FTP
  - □ SMTP
  - HTTP
  - PING
  - TELNET
  - □ ARP
  - □ SSH

#### Protocol Selector Screen, Cont.

#### Inactive Protocols:

- □ SCP
- DHCP
- DNS
- RSVP
- □ NTP

#### Protocol Selector Screen, Cont.

- When the user first accesses the TCP/IP Descriptor, this is the first screen he or she will see.
- Within the protocol hierarchy display, a picture of the TCP/IP and Open Systems Interconnection (OSI) layers will be displayed alongside the protocol hierarchy, with an emphasis on which protocols reside within each layer.

#### Protocol Selector Screen, Cont.

- There will be a button that will link the user to the History Page. This page will display all groups that have worked on the project, both past and present.
- Selecting a protocol will cause a drop down menu containing all ethereal data sessions in the /home/csis4100405/EtherealSessions folder of Oraserv.
- Selecting one of those data sessions will move the user to the Packet Selector screen.

#### Packet Selector Screen

- If there are more packets than our displaying window will allow the user will be able to scroll down and highlight a different packet.
- There will be a button that will link the user to the History Page. This page will display all groups that have worked on the project, both past and present.
- The user is able to return to the Protocol Selector Screen by clicking on the "Choose Protocol" button.

#### Packet Selector Screen, Cont.

- To select a highlighted packet, the user will be able to either double-click the packet, or click the "View Packet" button.
- Selecting a packet will bring the user to the Information Display window where a picture of that protocol, and any lower level protocols, will be displayed

## Information Display

- The user is able to return to the Protocol Selector Screen by clicking on the "Choose Protocol" button.
- The user is able to return to the Packet Selector Screen by clicking on the "Choose Packet" button.
- There will be a button that will link the user to the History Page. This page will display all groups that have worked on the project, both past and present.
- Each PDU picture will be broken up into its component fields. Bit and octet positions will be shown.

## Information Display, Cont.

- Each picture of each protocol will show the Request for Comments (RFC) number. The number will be a link to a homepage containing comprehensive information about that protocol.
- There will be a protocol stack displayed in the upper right section of the Information Display Screen, allowing the user to be able to switch between the selected protocol and any of the lower level protocols.
- In each picture, field names and protocol data will be displayed.
- Selecting a field in one of the displayed units will cause information about that field to be displayed in the Information Box on the left side of the screen.

#### Information Box

- The Information Box is part of the Information Display Screen
  - When a field is selected, that field will be highlighted, and a display of that field, with the contained data and bit positions, will be shown.
  - Along with the display, information about the selected field will also be shown.

## History Page

- This page will contain links to every group's home page as well as to the Software Engineering website, and back to the user's previous screen
- This page will also contain a description of the project as given to us by Mr. Ken Swarner.

#### **Testing Form Example**

| What being tested               | Tested for                                   | Expected Outcome                                                                                                    | Pass/Fail | Comments on Fail |
|---------------------------------|----------------------------------------------|----------------------------------------------------------------------------------------------------|-----------|------------------|
|                                 |                                              |                                                                                                    |           |                  |
| Protocol Selector Screen (PrSS) | Does it load?                                | The PrSS page loads<br>when access is<br>attempted                                                                                  |           |                  |
| PrSS                            | Is the protocol tree<br>displayed correctly? | The connecting lines on<br>the protocol tree<br>connected are<br>correctly and<br>contains both active<br>and inactive<br>protocols |           |                  |
| PrSS                            | Is the TCP/IP Model<br>present?              | The TCP/IP Model<br>appears to the right<br>of the protocol tree                                                                    |           |                  |

## Agenda

Introduction

**GUI** Design

Testing

#### Conclusion

## Project Plan

#### Waterfall Model

- Software Plan
- Requirement
  Specifications
- Preliminary Design
- Detailed Design
- Software
  Development &
  Testing
- Acceptance Test

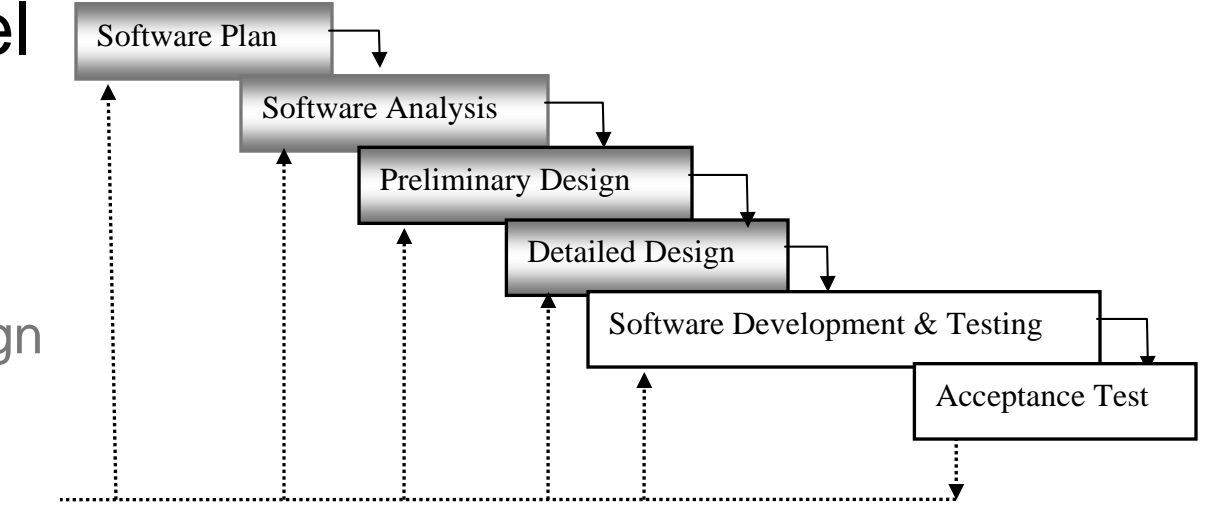

#### Gantt Chart

|    |              |                                |          |      | February |     |      |      | Marc | March April |      |      |      |     |      | May  |      |      |     |      |      |
|----|--------------|--------------------------------|----------|------|----------|-----|------|------|------|-------------|------|------|------|-----|------|------|------|------|-----|------|------|
| ID | 0            | Task Name                      | Duration | 1/23 | 1/30     | 2/6 | 2/13 | 2/20 | 2/27 | 3/6         | 3/13 | 3/20 | 3/27 | 4/3 | 4/10 | 4/17 | 4/24 | 5/1  | 5/8 | 5/15 | 5/22 |
| 1  | $\checkmark$ | Detailed Design                | 24 days  |      |          |     |      |      |      |             |      |      |      |     |      |      |      |      |     |      |      |
| 2  |              | Detailed Design Delivered      | 0 days   |      |          |     |      |      | 2/28 |             |      |      |      |     |      |      |      |      |     |      |      |
| 3  |              | Detailed Design Presentation   | 0 days   |      | •        |     |      |      |      | , 3/1       |      |      |      |     |      |      |      |      |     |      |      |
| 4  |              | Software Development & Testing | 39 days  |      |          |     |      |      |      |             |      |      |      |     |      |      |      |      |     |      |      |
| 5  |              | Acceptance Test                | 1 day    |      |          |     |      |      |      |             |      |      |      |     |      | I    |      |      |     |      |      |
| 6  |              | Acceptance Test Delivered      | 0 days   |      |          |     |      |      |      |             |      |      |      |     |      |      | 4/25 |      |     |      |      |
| 7  |              | Acceptance Test Presentation   | 0 days   |      |          |     |      |      |      |             |      |      |      |     |      |      | 4/2  | 6    |     |      |      |
| 8  |              | Academic Celebration           | 0 days   |      |          |     |      |      |      |             |      |      |      |     |      |      | •    | 4/29 |     |      |      |
| 9  |              | Client/Team Party              | 0 days   |      |          |     |      |      |      |             |      |      |      |     |      |      |      | 5/3  |     |      |      |

## **Upcoming Dates**

Acceptance Test Delivered:April 25Acceptance Test Presentation:April 26Academic Celebration:April 29Client/Team Party:May 3

#### Summary

#### **Questions and Comments**

# Thank You Paradigm Solutions

Team Leader:

Software Consultant:

System Administrator:

Librarian:

**Public Relations:** 

Webmaster:

Jon Baker

Mark Mossman

Mike Sebast

Justin Waterman

Jim DeSario

**Ryan Fischer**